## Windows Update

Du ska alltid installera rekommenderade uppdateringar från Microsoft.

Sök efter Windows-uppdateringar på din dator

- Välj Start-knappen
- Gå till Inställningar 🔯
- Gå till Uppdatering och säkerhet 🣿
- Gå till Windows Update C
  Välj Leta efter uppdateringar (Check for updates)
  Välj Installera uppdateringar.
  Starta om din dator.

- Gå till Windows Update C
  Välj Leta efter uppdateringar (Check for updates)
  När det inte finns några uppdateringar att installera är du klar.

Gå till Microsoft Support för Uppdatera Windows 10

Söka efter Windows-uppdateringar